## Как настроить URL-фильтр?

1. Обратитесь к Web-интерфейсу маршрутизатора. Для этого в адресной строке браузера введите 192.168.1.1 и авторизуйтесь (по умолчанию имя пользователя – admin, пароль – admin).

2. Перейдите на страницу Расширенные настройки.

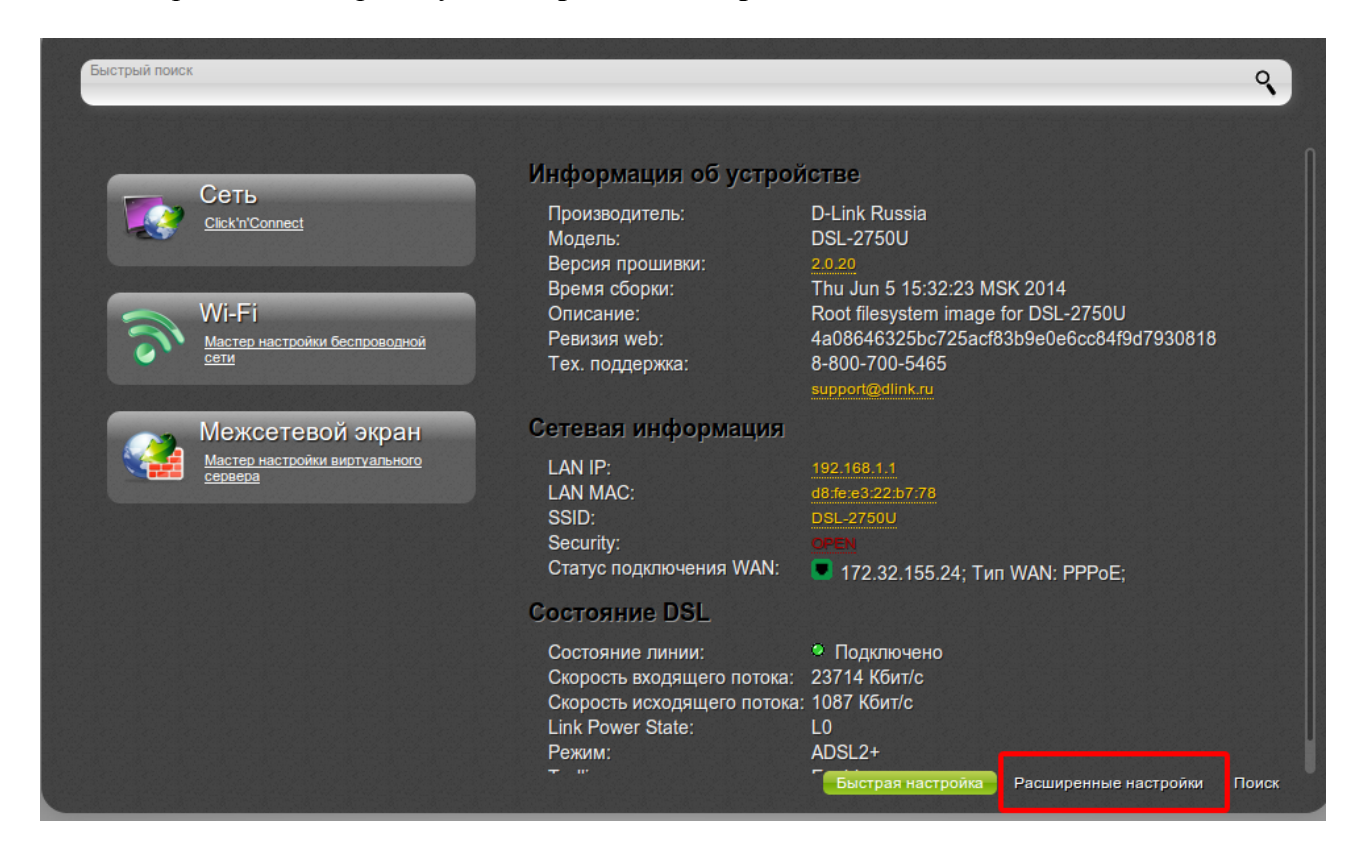

3. В разделе Контроль нажмите ссылку URL-фильтр.

| Быстрый поиск                                                             |                                                                                       | ٩                                                                         |
|---------------------------------------------------------------------------|---------------------------------------------------------------------------------------|---------------------------------------------------------------------------|
|                                                                           |                                                                                       |                                                                           |
| Cratyc<br>Ceresas cratuctuka<br>Cratyc DSL<br>DHCP                        | » Сеть<br>wan<br>Lan                                                                  | WI-F1 Вкл<br>Основные настройки<br>Настройки безопасности »<br>МАС-фильтр |
| Дополнительно<br><u>UPnP IGD</u><br>Группирование интерфейсов<br>EtherWAN | » Межсетевой экран<br><u>IP-фильтры</u><br><u>Виртуальные серверы</u> »<br><u>DMZ</u> | ЗG-модем<br>Информация<br>РІМ                                             |
| USB-накопитель<br>Информация<br>Файловый браузер<br>Принт-сервер          | » Transmission емя<br>настройки Transmission<br>Страница Web-интерфейса               | Контроль<br>URL-фильтр                                                    |
| Система<br>Пароль администратора<br>Конфитурация<br>Журнал событий        | »                                                                                     |                                                                           |
|                                                                           | Быстрая                                                                               | настройка Расширенные настройки Поиск                                     |

4. На вкладке Конфигурация поставьте флажок Включение/Выключение URLфильтра (1).

5. В списке Тип URL-фильтра выберите необходимый режим: Блокировать указанные адреса или Блокировать все адреса, кроме указанных. (2)

6. Нажмите Применить. (3)

| <u>Настройки</u> »              | Контроль » | Конфигурация     | URL-адреса |  |   |         |   |
|---------------------------------|------------|------------------|------------|--|---|---------|---|
| Настройка URL-d                 | рильтра    |                  |            |  |   |         |   |
| Включение/Выключени<br>фильтра: | e URL- 📝 1 |                  |            |  |   |         | - |
| Tun URL-фильтра:                | 🖹 Блокир   | овать указанні 🔻 | 2          |  |   |         |   |
|                                 |            |                  |            |  |   |         |   |
|                                 |            |                  |            |  |   |         |   |
|                                 |            |                  |            |  |   |         |   |
|                                 |            |                  |            |  | 3 | Примени | Т |

7. Далее перейдите на вкладку URL-адреса.

8. Нажмите кнопку Добавить, чтобы создать новое правило (1).

9. В появившейся строке введите необходимый адрес или ключевое слово (например, dlink) без указания протокола (т.е. dlink.ru, а не http://dlink.ru) (2).

В зависимости от того, какой тип URL-фильтра был выбран на вкладке Конфигурация, будут блокироваться все адреса, где встречается «dlink» (Тип фильтра: Блокировать указанные адреса) или будут блокироваться все адреса, кроме тех, где встречается «dlink» (Тип фильтра: Блокировать все адреса, кроме указанных).

10. Нажмите кнопку Применить (3).

| ĺ | Настройки » Контроль » <sub>Конфигурация</sub> URL-адреса | F   |
|---|-----------------------------------------------------------|-----|
|   | Список URL-адресов                                        |     |
|   | Здесь Вы можете добавлять, редактировать и удалять адреса |     |
|   | D 2URL-agpec*                                             |     |
|   | Добавить Удалить                                          |     |
|   |                                                           | Ξ   |
| < |                                                           |     |
|   |                                                           |     |
|   |                                                           |     |
|   | 3                                                         |     |
|   | Примен                                                    | ить |

11. Для сохранения выполненных настроек в правом верхнем углу страницы нажмите кнопку Сохранить.

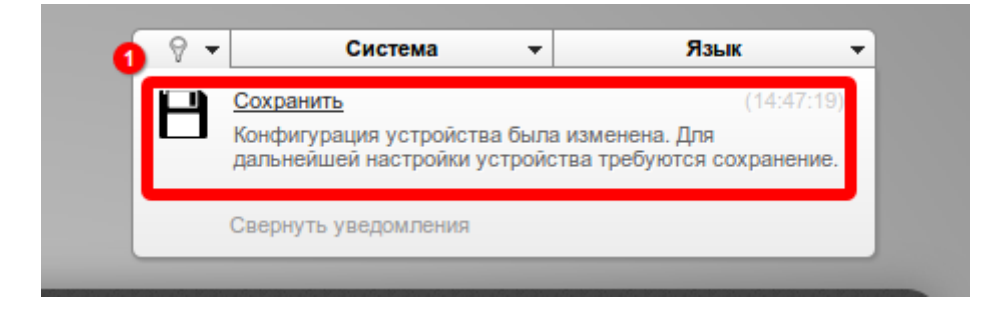

На этом настройка завершена.